# **The Complete Picture, Summarized**

Press to summon the "STATUS" menu and access fullscreen summaries of the oscilloscope's system and other functional status.

#### **Acquisition Status**

16

Vertical sensitivity, probe attenuation, offset and coupling for each channel, as well as timebase and trigger status summaries.

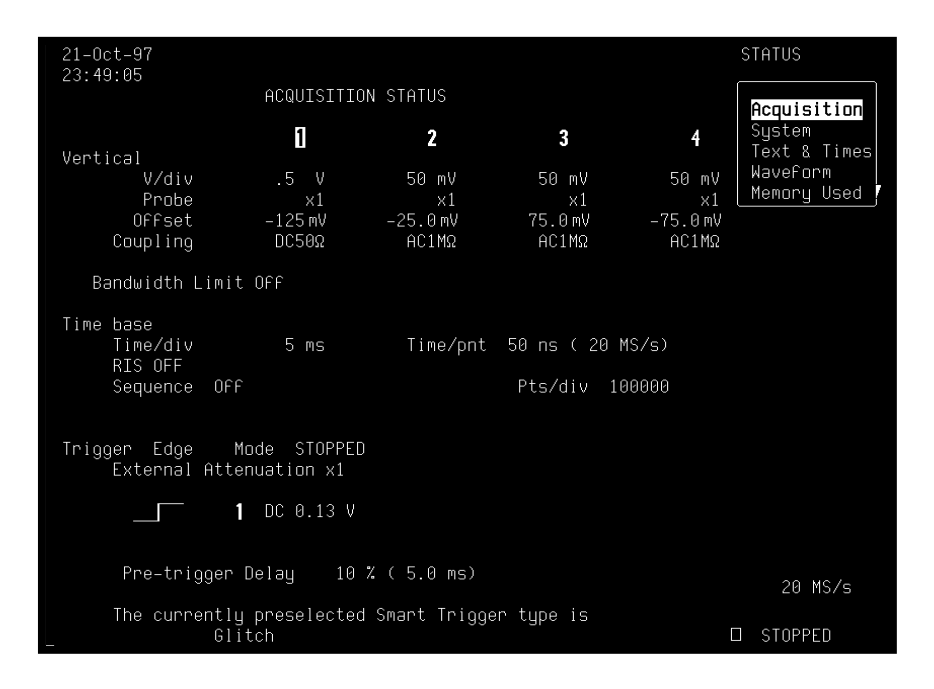

16–1

System

Scope serial number, firmware version, and software and hardware options installed. The "MORE VERSION INFORMATION" menu is used to perform a cyclic redundancy check (CRC) of the internal firmware and will generate a checksum that can be used to ensure the firmware is uncorrupted.

| 21-Oct-97<br>23:49:14                                                                     | STATUS                      |
|-------------------------------------------------------------------------------------------|-----------------------------|
| Serial Number 935401930                                                                   | System<br>Text & Times      |
| Soft Version 9354CL 07.5.1<br>Thursday, September 04, 1997 11:07 AM<br>(build 5)          | Waveform<br>Memory Used     |
| Soft Options<br>WP01 WP02 WP03 DDM CKIO PRML ORM DDFA<br>MATE MC01 S011 S012              |                             |
| Hard Options<br>GPIB R232 CLBZ FD01 GP01 CENT HD01 CPU3<br>I2C                            | MORE VERSION<br>INFORMATION |
| Main Processor RAM size: 16M bytes<br>Acquisition Memory size: 2M data points per channel |                             |
|                                                                                           | 20 MS/s                     |
|                                                                                           | □ STOPPED                   |

16–2

## **Text & Times**

User text in the waveform descriptor\* and trigger timing information (four-channel menu shown in this example). And when "Text & Times" is selected the "for" and "Select" menus shown here also appear, allowing a trace or memory to be selected and a segment range to be specified for information.

| 21-Oct-97<br>23:51:14                                                                                                    |                                                                                                    |                                                                                                    |                                        |                                                                                                    | STATUS                                                                                    |
|----------------------------------------------------------------------------------------------------|----------------------------------------------------------------------------------------------------|----------------------------------------------------------------------------------------------------|----------------------------------------|----------------------------------------------------------------------------------------------------|-------------------------------------------------------------------------------------------|
| for<br>waveform<br>1                                                                                                    |                                                                                                    |                                                                                                    |                                        |                                                                                                    | Acquisition<br>System<br>Text & Times<br>Waveform                                         |
| Segment Time                                                                                                    | s                                                                                                    | ince Segment                                                                                                    | 1                                      | between Segments                                                                                                    | Memory Used                                                                               |
| 1) 21-0ct-1997 2:<br>2) 21-0ct-1997 2:<br>3) 21-0ct-1997 2:<br>4) 21-0ct-1997 2:<br>5) 21-0ct-1997 2:<br>6) 21-0ct-1997 2:<br>7) 21-0ct-1997 2:<br>9) 21-0ct-1997 2:<br>10) 21-0ct-1997 2:<br>11) 21-0ct-1997 2:<br>12) 21-0ct-1997 2:<br>13) 21-0ct-1997 2:<br>15) 21-0ct-1997 2:<br>15) 21-0ct-1997 2:<br>16) 21-0ct-1997 2:<br>17) 21-0ct-1997 2:<br>18) 21-0ct-1997 2:<br>19) 21-0ct-1997 2:<br>19) 21-0ct-1997 2:<br>10) 21-0ct-1997 2:<br>10) 21-0ct-190 | 3:50:54<br>3:50:54<br>3:50:54<br>3:50:54<br>3:50:54<br>3:50:54<br>3:50:54<br>3:50:54<br>3:50:54<br>3:50:54<br>3:50:54<br>3:50:54<br>3:50:54<br>3:50:54<br>3:50:54<br>3:50:54<br>3:50:54<br>3:50:54<br>3:50:54<br>3:50:54<br>3:50:54 | 5.999984<br>11.999968<br>17.999952<br>23.999936<br>29.999919<br>35.999903<br>41.999887<br>47.999887<br>59.999888<br>65.999888<br>65.999888<br>65.999888<br>65.999888<br>71.999880<br>71.999780<br>83.999773<br>89.9997757<br>95.999740<br>101.999724 | ~~~~~~~~~~~~~~~~~~~~~~~~~~~~~~~~~~~~~~ | 5.999984 mg<br>5.999984 mg<br>5.999984 mg<br>5.999984 mg<br>5.999984 mg<br>5.999984 mg<br>5.999984 mg<br>5.999984 mg<br>5.999984 mg<br>5.999984 mg<br>5.999984 mg<br>5.999984 mg<br>5.999984 mg<br>5.999984 mg<br>5.999984 mg<br>5.999984 mg<br>5.999984 mg | For<br>2 3 4<br>A B C D<br>M1 M2 M3 M4<br>Select<br>segment<br>(1 - 50)<br>5 MS/s<br>50 x |

<sup>\*</sup> Refer to the *Remote Control Manual*.

16–3

### Waveform

Detailed status information on channels, memories, zoom and math or displayed traces, specified using the bottom menu, which appears when "Waveform" is selected from the top.

| 21–Oct–97<br>23:52:19<br>WAVEFORM                          | 1                                        | 2                                        | 3                                        | 4                                        | STATUS                                                             |
|------------------------------------------------------------|------------------------------------------|------------------------------------------|------------------------------------------|------------------------------------------|--------------------------------------------------------------------|
| Trigger date<br>time<br>For                                | 21-Oct-1997<br>23:50:54<br>0.29 s        | 21-Oct-1997<br>23:50:54<br>0.29 s        | 21-Oct-1997<br>23:50:54<br>0.29 s        | 21-Oct-1997<br>23:50:54<br>0.29 s        | Hcquisition<br>System<br>Text & Times<br>Waveform<br>Memory Used / |
| Vertical<br>Scale/div<br>Offset<br>Coupling<br>BW-Limit    | 100 mV<br>-256 mV<br>DC50Ω<br>OFF        | 0.50 V<br>-0.25 V<br>AC1MΩ<br>OFF        | 50 mV<br>75 mV<br>ΑC1MΩ<br>OFF           | 50 mV<br>-75 mV<br>AC1MΩ<br>OFF          |                                                                    |
| Horizontal<br>Scale/div<br>Offset<br>Scale/pnt<br>Pnts/div | 0.50 ms<br>10.0 % Pre<br>0.20 µs<br>2500 | 0.50 ms<br>10.0 % Pre<br>0.20 µs<br>2500 | 0.50 ms<br>10.0 % Pre<br>0.20 µs<br>2500 | 0.50 ms<br>10.0 % Pre<br>0.20 µs<br>2500 | <mark>Channels</mark><br>Zoom+Math<br>Memories<br>Displayed        |
| Record Type<br>Segments<br>Sweeps                          | SINGLE<br>50                             | SINGLE<br>50                             | SINGLE<br>50                             | SINGLE<br>50                             |                                                                    |
|                                                            |                                          |                                          |                                          |                                          | 5 MS/s<br>50 x<br>□ STOPPED                                        |

16–4

## **Memory Used**

Shows how much memory is being used and how much remains free. Memory allocation: memories M1–4 can be selected and then cleared using the "CLEAR INACTIVE" menu. The dedicated persistence data maps for each channel are dynamically created, resized and deleted as necessary. The allocation of memory to each of these data maps will appear in this menu. Persistence data maps are cleared using the CLEAR SWEEPS button.

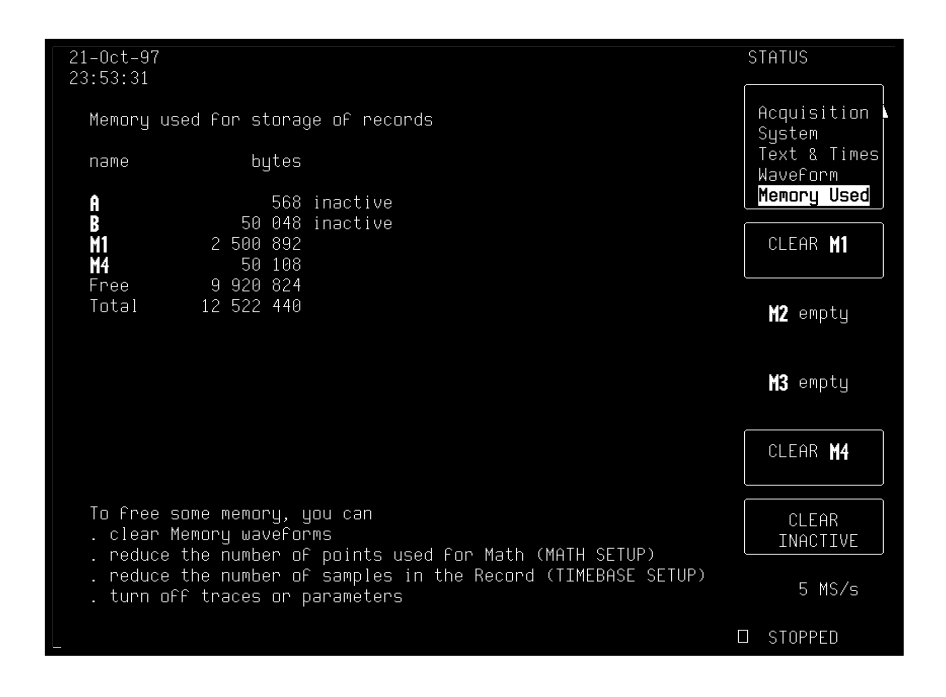

16–5